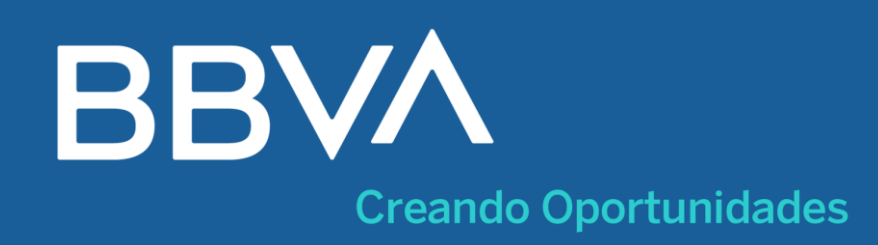

# ¡Aprende cómo pagar a la UNIVERSIDAD PERUANA CAYETANO HEREDIA en pocos pasos!

Hazlo sin salir de casa y ahorra tiempo

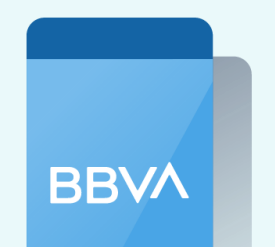

- Ingresa a tu cuenta con tu App BBVA.
- Elige tu cuenta de cargo y toca "Pagar servicio".
- Ingresa el nombre del convenio:

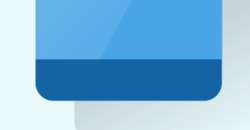

## App BBVA

#### **"CAYETANO PENSION POSTGRADO "**

- Escribe el "DNI "
- Ingresa a tu cuenta en bbva.pe.

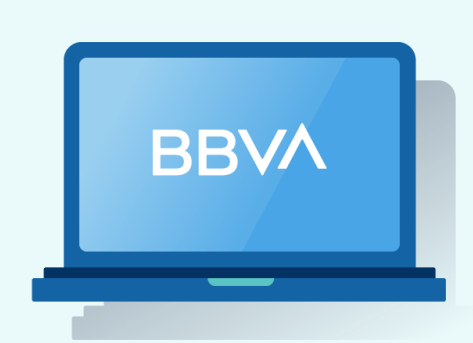

Banca Por Internet

- **Da clic en** "Paga tus servicios" y selecciona "Instituciones y Empresas".
- Ingresa el nombre del convenio:

"CAYETANO PENSION POSTGRADO"

• Escribe tu "DNI "

## También cuentas con estas opciones

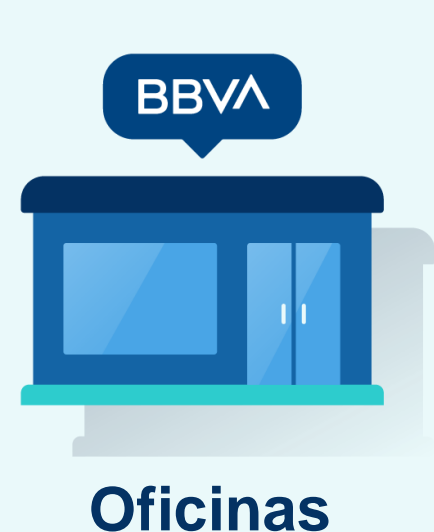

- Acércate a la oficina BBVA más cercana.
- Dirígete a ventanilla e indica el nombre del convenio:
  "CAYETANO PENSION POSTGRADO "
- Brinda tu "DNI "
- Confirma los documentos o recibos a pagar
- Realiza el pago y revisa tu voucher
- Selecciona: Ver más opciones / Pagar / Servicios e instituciones.

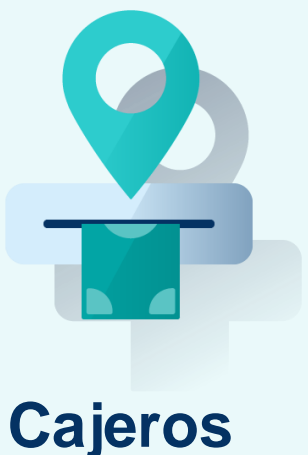

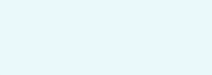

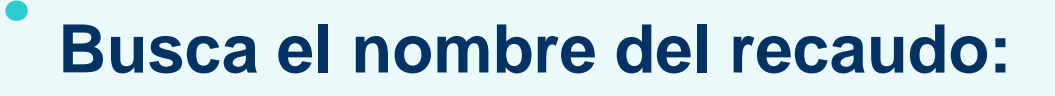

"CAYETANO PENSION POSTGRADO"

Ingresa el "DNI "

. Confirma la operación y retira el voucher.

También lo puedes enviar a tu correo.

- Acércate al agente BBVA más cercano
- Indica el nombre del convenio:

### "CAYETANO PENSION POSTGRADO"

- Brinda tu "DNI "
- Confirma los documentos o recibos a pagar
- Realiza el pago y revisa tu voucher

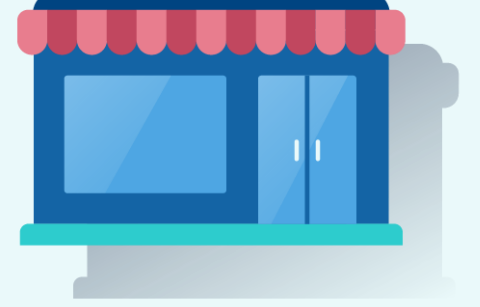

Agentes